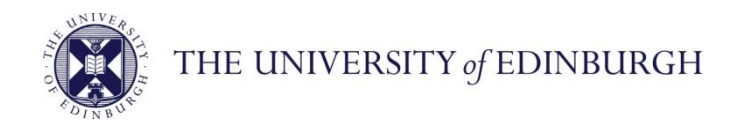

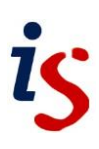

## **Information Services**

## **Connecting to Office 365: Windows 10 Mail**

This document will help new users of the University's email and calendar service connect to Office 365. It is for **Windows 10 Mail** users.

For help with any problems or questions, please contact the IS Helpline using the self-service portal at https://ed.unidesk.ac.uk/tas/public/ or email IS.Helpline@ed.ac.uk

## **Connecting to Office 365 with Windows 10 Mail**

1. From **Start**, select the **Settings** and **Accounts**.

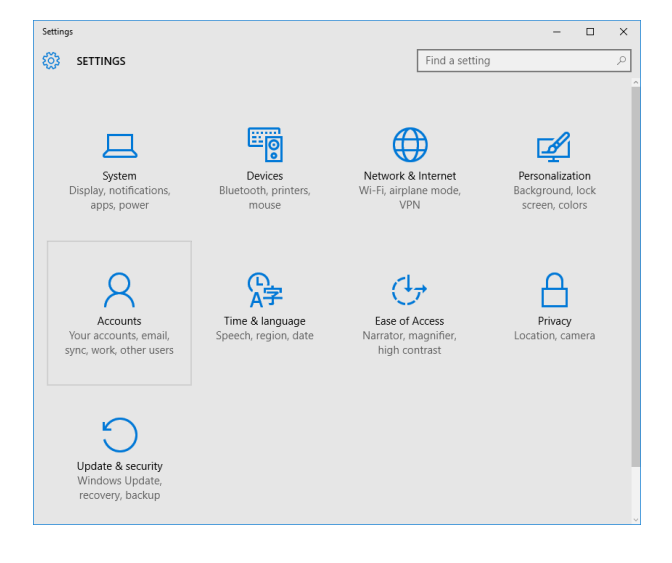

If you require this document in an alternative format, such as larger print, please contact Andy Todd in the Digital Skills and Training team at **is.skills@ed.ac.uk** or call 0131 6504950.

Doc no: 3864-2016 2. Scroll down to Email, Calendar and contacts and select Add Account

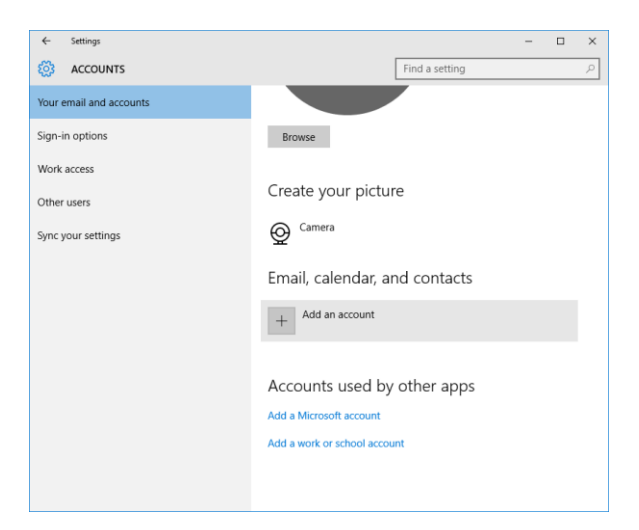

3. Select Exchange, Office 365 from the Choose Account list

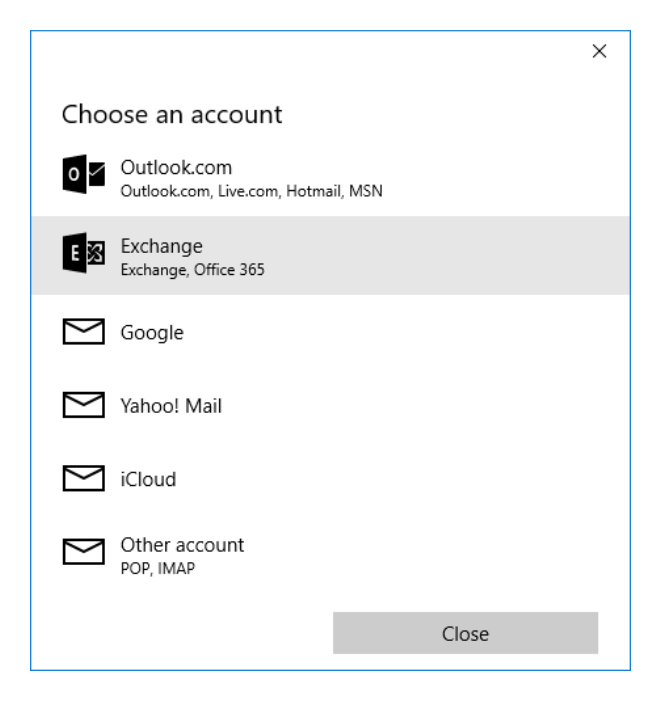

 Enter your university email address for example: s1234567@sms.ed.ac.uk

Click Next

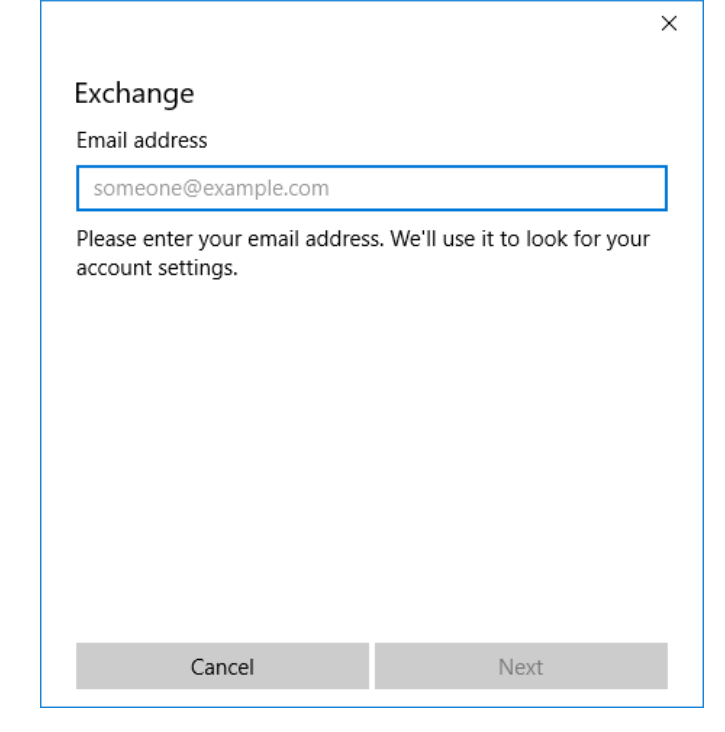

- 5. Type in your Office 365 password (this should be the same as your EASE password)
- 6. Click the **Sign in** button

|                                                                                                    | ×                               |  |
|----------------------------------------------------------------------------------------------------|---------------------------------|--|
| Exchange                                                                                                    |                                 |  |
| Email address                                                                                                    |                                 |  |
| joe.bloggs@ed.ac.uk                                                                                                    |                                 |  |
| Password                                                                                                    |                                 |  |
| •••••                                                                                                    | ୍                               |  |
| We'll save this information, so this time.                                                                                                    | you don't have to sign in every |  |
| If you're adding a business Exchange account, your network<br>administrator will be able to remotely delete your content<br>and settings from your device. |                                 |  |
|                                                                                                    |                                 |  |
|                                                                                                    |                                 |  |
| Cancel                                                                                                    | Sign in                         |  |
|                                                                                                    |                                 |  |

- Most details should be prepopulated with the information you have alrerady given
- Amend the Username field to have your university username followed by @ed.ac.uk for example: s1234567@ed.ac.uk
- 9. Click Sign in button

|          | Exchange                                                                        |   |  |
|----------|---------------------------------------------------------------------------------|---|--|
| to<br>me | Check your information and try again. You may have just mistyped your password. | t |  |
| inc      | Email address                                                                   |   |  |
| uk       | joe.bloggs@ed.ac.uk                                                             |   |  |
|          | Password                                                                        |   |  |
|          | •••••                                                                           |   |  |
|          | User name                                                                       |   |  |
|          | s1234567@ed.ac.uk                                                               | × |  |
|          | Domain                                                                          |   |  |
|          |                                                                                 |   |  |
|          | Cancel Sign in                                                                  |   |  |
|          |                                                                                 |   |  |
| your     | All done                                                                        | × |  |
| 7        | Your account was set up successfully.                                           |   |  |
|          | Ioe bloggs@ed ac uk                                                             |   |  |
|          |                                                                                 |   |  |
|          | Done                                                                            |   |  |
|          |                                                                                 |   |  |
|          |                                                                                 |   |  |

10. You should receive a confimration screen saying your account has been succesfully setup. Click **Done** 

11. You may see this dialog box appear, click Enforce these policies

## Make my PC more secure

You must make your PC more secure to connect to this server. Windows will ensure that your PC complies with any server requirements, including password requirements, requiring sign-in after a specified period of inactivity and limiting the number of incorrect attempts to sign in to your PC. Windows might also limit sign-in methods such as picture password.

Enforce these policies

Cancel

 $\times$